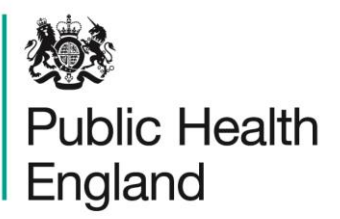

Protecting and improving the nation's health

# HCAI Data Capture System User Manual

PIR Unlock Activity Report

# About Public Health England

Public Health England exists to protect and improve the nation's health and wellbeing, and reduce health inequalities. It does this through world-class science, knowledge and intelligence, advocacy, partnerships and the delivery of specialist public health services. PHE is an operationally autonomous executive agency of the Department of Health.

Public Health England Wellington House 133-155 Waterloo Road London SE1 8UG Tel: 020 7654 8000 www.gov.uk/phe Twitter: @PHE\_uk Facebook: www.facebook.com/PublicHealthEngland

#### © Crown copyright 2015

You may re-use this information (excluding logos) free of charge in any format or medium, under the terms of the Open Government Licence v2.0. To view this licence, visit OGL or email psi@nationalarchives.gsi.gov.uk. Where we have identified any third party copyright information you will need to obtain permission from the copyright holders concerned. Any enquiries regarding this publication should be sent to [insert email address].

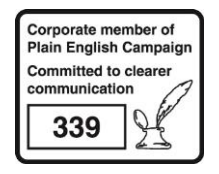

# **Document History**

| Revision Date | Author                | Version |
|---------------|-----------------------|---------|
| 01/09/2015    | Public Health England | 1.0     |
| 01/10/2015    | Public Health England | 2.0     |
|               |                       |         |
|               |                       |         |
|               |                       |         |
|               |                       |         |
|               |                       |         |

# **PIR Reports**

### Introduction

There are three PIR reports available to view via the left-hand Menu Toolbar. You will only be able to see the PIR reports if you are logged into the system as one of the PIR roles (PIR Data Entry, PIR Assignment, PIR Arbitrator or PIR View Only) or if you are Local Administrator

### Accessing the PIR Reports

To access the PIR reports, from the home screen click on 'Reports' in the 'Menu Toolbar', then click on 'PIR Reports' and then click on the specific report name of interest (Figure 1).

Figure 1: Accessing the PIR Reports

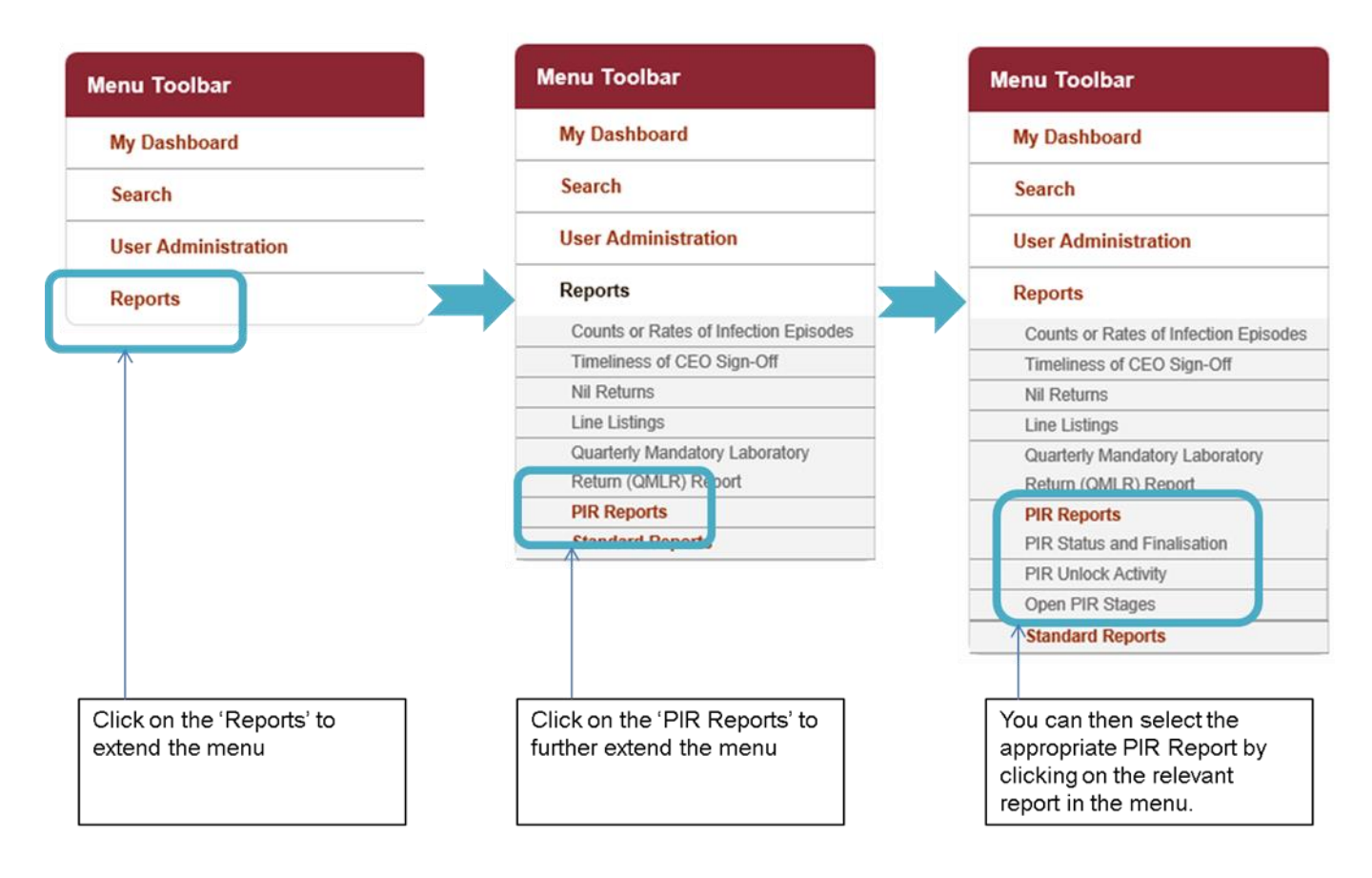

# **PIR Unlock Activity Report**

The PIR Unlock report allows you to assess the PIR case activity for organisation(s) that you are associated with. This includes unlock information for both PIR stages and the PIR Question tab.

#### PIR Unlock Activity Report Parameter Screen

This report has a number of parameters available for you to change so that you can view your data for a number of different combinations, including time period and frequency.

To get to this report, follow the steps in Figure 1 and then select 'PIR Unlock' from the PIR Reports sub-menu. When you first land on the PIR status and finalisation page, a report based on pre-set parameters, similar to Figure 2 will appear. Table 1 provides an overview of the report parameters and their impact on what data are presented.

Figure 2: PIR Unlock Activity Report: Parameter Screen

| PIR Unlock Activit | y                               |   |                  |                                  |             |
|--------------------|---------------------------------|---|------------------|----------------------------------|-------------|
| Unlock Period From | 01/08/2014                      |   | Unlock Period To | 14/09/2015                       | View Report |
| Data Collection    | MRSA -                          |   | Unlock Type      | PIR Stage                        |             |
| Organisation Type  | <select a="" value=""></select> | • | Requestor        | CCG, Trust, Arbitrator, System A |             |
| Region             |                                 | ~ | Sector           | ~                                |             |
| Organisation       |                                 | ~ |                  |                                  |             |

#### **PIR Unlock Activity Report Parameters**

Table 1: PIR Unlock Activity: Report Parameters

| Parameter      | Comment         | Parameter Type | Note                                                                                                    |
|----------------|-----------------|----------------|----------------------------------------------------------------------------------------------------|
| 'Unlock Period | Changes the     | Date Selector  | The default value for 'Unlock                                                                                                    |
| From' and      | time period the |                | Period From' will be first day of                                                                                                    |
| To'            | for.            |                | the previous month – Tyear.                                                                                                    |
|                |                 |                | The default value for 'Unlock                                                                                                    |
|                |                 |                | Period To' will be today's date.                                                                                                    |
|                |                 |                | For example, if you sign into the system on 11 <sup>th</sup> September 2015, 'Unlock Period From' will be for 1 <sup>st</sup> April 2015 and 'Unlock Period To' |
|                |                 |                | will be 11 <sup>m</sup> September 2015.                                                                                                    |
|                |                 |                | Please note, that this parameter                                                                                                    |

| Parameter            | Comment                                                                                                    | Parameter Type | Note                                                                                                    |
|----------------------|----------------------------------------------------------------------------------------------------|----------------|----------------------------------------------------------------------------------------------------|
|                      |                                                                                                    |                | runs on the date the unlock(s)<br>were undertaken and not the date<br>of the positive MRSA blood<br>culture.                                                                                                    |
|                      |                                                                                                    |                | These dates can be altered by<br>using either the calendar-style<br>date picker or by typing in the<br>date using the following format:<br>DD/MM/YYYY.                                                                                                    |
| Data Collection      | Changes which<br>Data Collection<br>the data is<br>presented for in<br>this report.                                                                                                    | Drop-down      | Currently, the only available value is MRSA.                                                                                                    |
| Unlock Type          | This changes<br>whether the data<br>presented in this<br>report are for<br>unlocks for PIR<br>Stages or for PIR<br>question tabs<br>(i.e. to change a<br>value of a<br>question).<br>(Please see<br>'Unlock<br>Requests' user<br>guide for<br>information on | Drop-down      | The default is 'PIR Stage'.                                                                                                    |
|                      | PIR unlocks).                                                                                                    |                |                                                                                                    |
| Organisation<br>Type | Changes the<br>organisation type<br>the report<br>displays the data<br>by.                                                                                                    | Drop-down      | The default value is ' <select a<br="">Value&gt;'. The organisation types<br/>that are available for you to select,<br/>include the organisation type(s)<br/>for which you have permissions to<br/>view PIR data for.<br/>(Please see 'Roles and<br/>Permissions' user guide).</select> |
| Requestor            | Filters the data<br>presented in this<br>report by the type<br>of User that<br>requested the<br>unlock.<br>(Please see                                                                                                    | Drop-down      | The default value is '(-Select<br>All-)'.<br>NB. Please note, that there are<br>only options in this drop-down<br>menu if you have previously<br>selected 'PIR Stages' for 'Unlock<br>Type', otherwise it will alwavs be                                                                |

| Parameter    | Comment                                                                                                    | Parameter Type                                                                                                    | Note                                                                                                    |
|--------------|----------------------------------------------------------------------------------------------------|----------------------------------------------------------------------------------------------------|----------------------------------------------------------------------------------------------------|
|              | 'Unlock<br>Requests' user<br>guide for<br>information on<br>PIR unlocks).                                                                                 |                                                                                                    | populated with 'System<br>Administrator'.                                                                                                    |
| Region       | Changes the<br>region that the<br>data are<br>presented for in<br>this report.<br>These include<br>the NHS Regions<br>and an overall<br>'National' value. | Multi-select drop-<br>down                                                                                                    | The default value is the region<br>you are signed in as. For<br>example, if you are an NHS Trust<br>user for the Calderdale and<br>Huddersfield NHS Foundation<br>Trust, the default region will be<br>the North of England.<br>NB. You will only be offered the<br>regions of the organisations that<br>you have permissions to view PIR<br>data for. If you only can access<br>PIR data for one organisation,<br>then there will be no alternative<br>region available for you to filter<br>the report data by.                                                                          |
| Sector       | Changes the<br>sector for which<br>this report<br>presents data.                                                                                          | Drop-down                                                                                                    | Currently, the only value is 'NHS'.                                                                                                    |
| Organisation | Changes the<br>organisation for<br>which this report<br>presents data.                                                                                    | Multi-select drop-<br>down<br>NB. The drop-<br>down menu can be<br>made larger, so<br>that you can read<br>the full name of the<br>organisations, by<br>clicking on and<br>dragging the<br>bottom right-hand<br>corner to a wider<br>point. | The default organisation will be<br>the organisation that you are<br>signed into the system as. If you<br>have access to multiple<br>organisations of the same type,<br>then all of the organisations will<br>be selected as the default.<br>The organisation drop-down<br>options are based on the<br>organisation type and region that<br>you have already selected, as well<br>as, the organisations for which<br>you have access to PIR data. If<br>you only have access to the PIR<br>data for one organisation, then<br>that will be the only organisation<br>in the drop-down menu. |

## PIR Unlock Activity Report Screen

#### Figure 3: PIR Unlock Activity Report: Screen View

| PIR Unlock Ac                                                | ctivity                                                                           |                               |                                                               |                                                   |                                     |             |
|--------------------------------------------------------------|-----------------------------------------------------------------------------------|-------------------------------|---------------------------------------------------------------|---------------------------------------------------|-------------------------------------|-------------|
| Unlock Period<br>Data Collection<br>Organisation 1<br>Region | I From D1/08/2015 n MRSA    Type NHS England Commissi NATIONAL, LONDON, N         | ioning Board Re               | Unlock Period To<br>Unlock Type<br>gion 💌 Requestor<br>Sector | 14/09/2015<br>PIR Stage<br>CCG, Trust, Art<br>NHS | III<br>IIII<br>Initrator, System Al | View Report |
| III II<br>Public Health<br>England                           | of 1 ▶ ▶1 ♦ 11                                                                    | <sup>00%</sup> ▼<br>PIR Unloc | Find   Next                                                   | <b>4.</b> • E                                     |                                     | Î           |
| Region                                                       | NATIONAL<br>LONDON<br>MIDLAND S AND EA ST<br>NORTH OF ENGLAND<br>SOUTH OF ENGLAND | Data Collection               | MR SA                                                         | Sector                                            | NH S                                | E           |
| Organisation Type                                            | NHS England Commissioning Board<br>Region                                         | Period From                   | 01/08/2015                                                    | Unlock Type                                       | PIR Stage                           |             |
| Organisation                                                 | -All-                                                                             | Period To                     | 14/09/2015                                                    | Requestor                                         | -All-                               |             |
| PIR Stages Unlocked (Court)                                  |                                                                                   |                               |                                                               |                                                   |                                     |             |

Once you have selected your parameters, please click 'View Report' to run the report. The output will appear on the screen, as shown in Figure 3. You can then choose to review the report on screen by using the two scroll bars. Or you can export the report in one of four file types (PDF, CSV, Excel, Word). Please see Figures 4 for an example of the report outputs (Chart and Table) and see Figure 5 for more details on how to export the report.

## PIR Unlock Activity Report Output

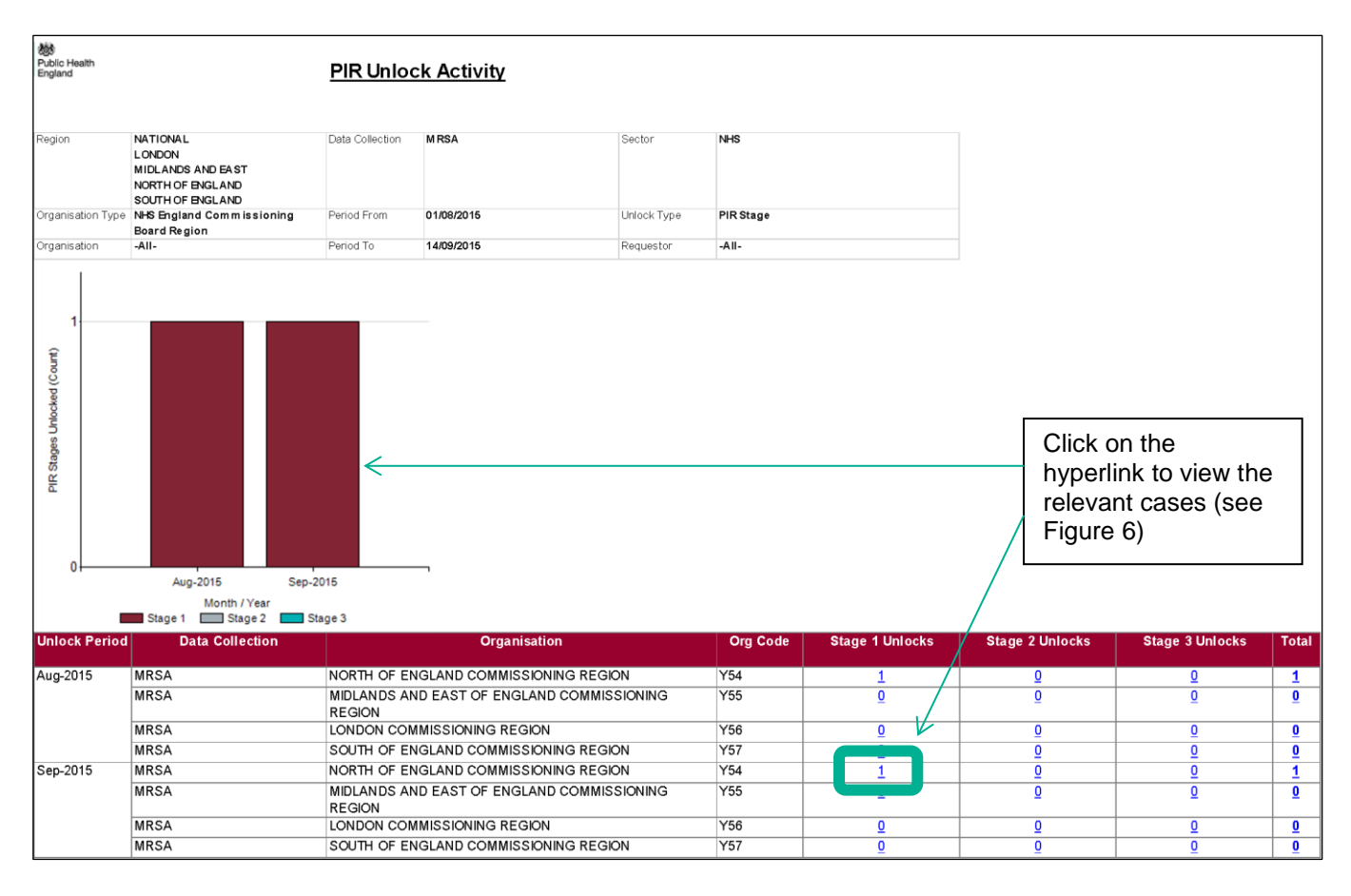

#### Figure 4: PIR Unlock Activity Report Output

NB. The unlock period, by which the output is presented, provides the month in which the unlock occurred and not the time period in which the positive MRSA blood culture occurred.

NB. If there have been unlocks of multiple stages for a single unlock, i.e. a completed PIR that finalised at Stage 3 with an unlock back to Stage 1, will include 3 unlocks as all three stages were unlocked.

NB. If you allow your mouse icon to hover over the bar, the PIR Stage will be displayed.

In addition, each of the areas of the bars and the blue underlined counts within the table act as hyperlinks, which will navigate to a sub-report drill down (Figure 6).

Using the bar as a hyperlink will limit the data included in the sub-report drill down to those cases at the particular PIR stage represented in the chart (Figure 6).

Clicking on one of the cell contents in the table (i.e. the blue underlined counts of PIRs for a particular stage and time period associated with your organisation), will again, navigate to a drill down sub-report which provides details of the PIR cases for the particular stage, time period and organisation's cell that you clicked on (Figure 6).

If you click on one of the column totals, this will navigate to the same sub-report drill-down; however, this will contain details of all cases for the whole of the column (i.e. all cases that are at Stage 1, regardless of the organisation associated with the PIR or the time period in which the positive MRSA blood culture(s) were taken). The same occurs for the row totals, with the sub-report providing details of all cases with an open PIR, regardless of the stage the PIR(s) are currently at.

NB. The 'Unlock Period' reflects the date of the unlock(s) and not the MRSA positive blood culture.

### PIR Unlock Activity Report: Icons

Figure 5: PIR Unlock Activity: Report Icons

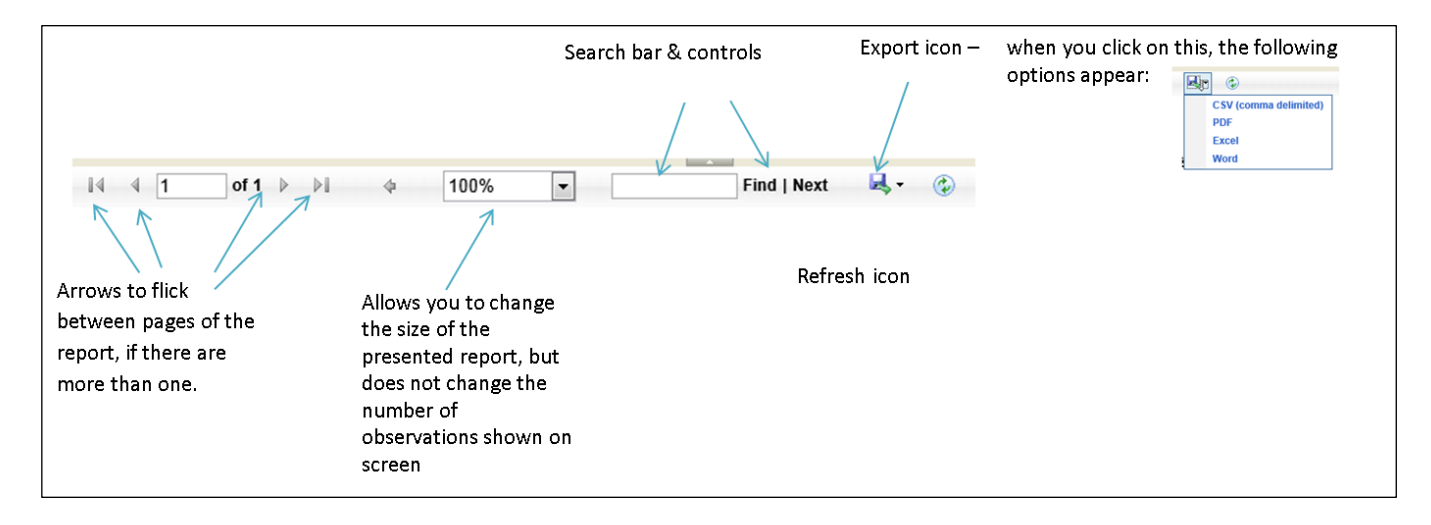

### PIR Unlock Activity Report: Drill-down Sub-Report

Figure 6: PIR Unlock Activity Report: Drill-down Sub-report

| IR Unlock Ac       | of 1 🕨 🕴 🔶 📊                                                                      | 00%                                           | PIR Unlock A     | <del>ind   Next</del><br>Activity | <del> </del>         |                      | Clic<br>repo<br>thar<br>inte | k on the<br>ort to retuin<br>using the<br>rnet brow | small arro<br>urn to the p<br>he 'Back' b<br>wser. | w within the so<br>parent report,<br>putton in your |
|--------------------|-----------------------------------------------------------------------------------|-----------------------------------------------|------------------|-----------------------------------|----------------------|----------------------|------------------------------|-----------------------------------------------------|----------------------------------------------------|-----------------------------------------------------|
| Region             | NATIONAL<br>LONDON<br>MIDLAND S AND EA ST<br>NORTH OF ENGLAND<br>SOUTH OF ENGLAND | Data Collection                               | MR SA            |                                   | Sector               | NHS                  |                              |                                                     |                                                    |                                                     |
| Organisation Type  | NHS England Commissioning Board<br>Region                                         | Period From                                   | 01/03/2015       |                                   | Unlock Type          | PIR Stage            |                              |                                                     |                                                    |                                                     |
| Organisation       | -All-                                                                             | Period To                                     | 30/05/2015       |                                   | Requestor            | -AII-                |                              |                                                     |                                                    |                                                     |
| ID                 | Data Collection                                                                   | Reporting<br>Organisation                     | Specimen<br>Date | PIR Stag                          | e Stage Unio<br>Date | ck Req<br>N          | uestor<br>ame                | Requestor<br>Type                                   | Last Update<br>Date                                | Last Updated<br>By                                  |
| 413541             | MRSA                                                                              | NORTH OF<br>ENGLAND<br>COMMISSIONIN<br>REGION | 09/05/2015<br>NG | Stage 1                           | 14/09/2015           | PUBL<br>HEAL<br>ENGL | IC<br>TH<br>AND              | System<br>Administrator                             | 14/09/2015                                         | BLOGGS<br>, Joe                                     |
| HCAI DCS<br>REPORT | User: BLOGGS, Joe                                                                 | 1 of 1                                        | ·                |                                   |                      |                      |                              | 14/09/2                                             | 015 16:29:06                                       |                                                     |

NB. The case included in Figure 6, is the one case that appeared in both the bar chart and table highlighted by the arrows in Figure 4 (i.e. Stage 1 for in September 2015 for the North of England Commissioning Board Region – where the Stage 1 unlock occurred in September 2015, even though the MRSA positive blood culture was in May 2015).